# User Guide

# 03. Inventory control Management and stores-MA-201-Stores and Inventory-GRN Ver 2.0.0

For

Supply, delivery, installation, Commissioning, Training and Maintenance of Enterprise Resource Planning System (DMMC-ERP)

For

### DEHIWALA MOUNT-LAVINIA MUNICIPAL COUNCIL

Ву

EMETSOFT (PVT) LTD

### 1. REVISION HISTORY

| Date       | Version     | Description            | Author            |
|------------|-------------|------------------------|-------------------|
| 08-03-2022 | 0.0.1 Initi | al version             | EMETSOFT IMP Team |
| 26-04-2022 | 0.1.1 Modif | ications to the report | EMETSOFT IMP Team |
| 28-04-2022 | 1.0.0 Final | Release                | Project Manager   |
| 19-05-2022 | 2.0.0 Enhan | cements for the manual | Project Manager   |

### 2. TABLE OF CONTENTS

Page No.

| 1. | Revision History       | 2    |
|----|------------------------|------|
| 2. | TABLE OF CONTENTS      | 2    |
| 3. | The Process            | 4    |
| 4. | Step 2: Add GRN        | 5    |
| 5. | Step 3: Edit GRN       | 9    |
| 6. | Step 4: Authorize GRNs | .11  |
| 7. | Step 5: Cancel GRNs    | . 13 |

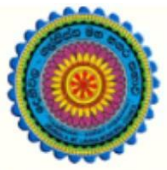

## ENTERPRISE RESOURCE PLANNING (ERP)

### Dehiwala Mount Lavinia Municipal Council

Welcome to the Easiest, Fastest, most Secure, FIRST & the ONLY ERP for the LGA sector

## **GRN (Stores and Inventory)**

(Quick user Guide)

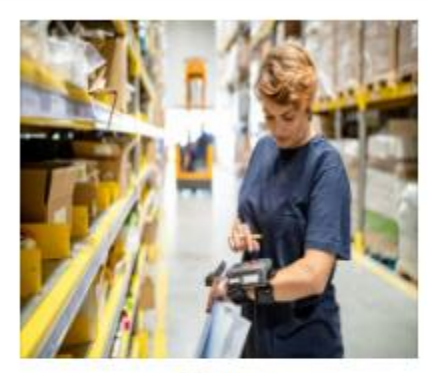

Store Inventories

Inventories, Issuances, Transfers, Recomendation for Purchasing, Fuel

READ MORE

### 3. THE PROCESS

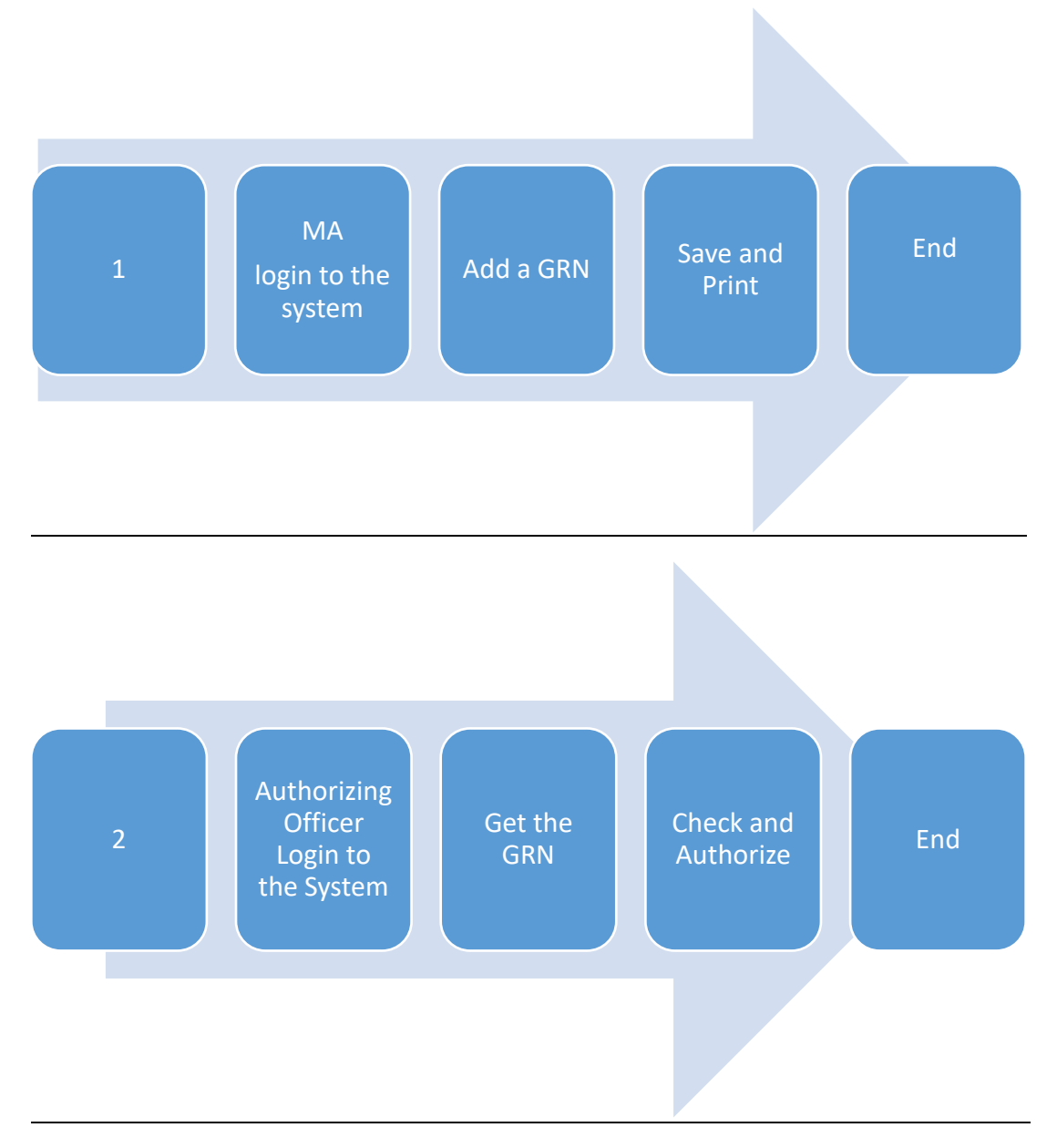

| Step 1: I<br>the syste | Login using your user name and password to<br>em |
|------------------------|--------------------------------------------------|
|                        | Log In to your account Usemame Password          |
| _                      | Advanced Options     Log In                      |

### 4. STEP 2: ADD GRN

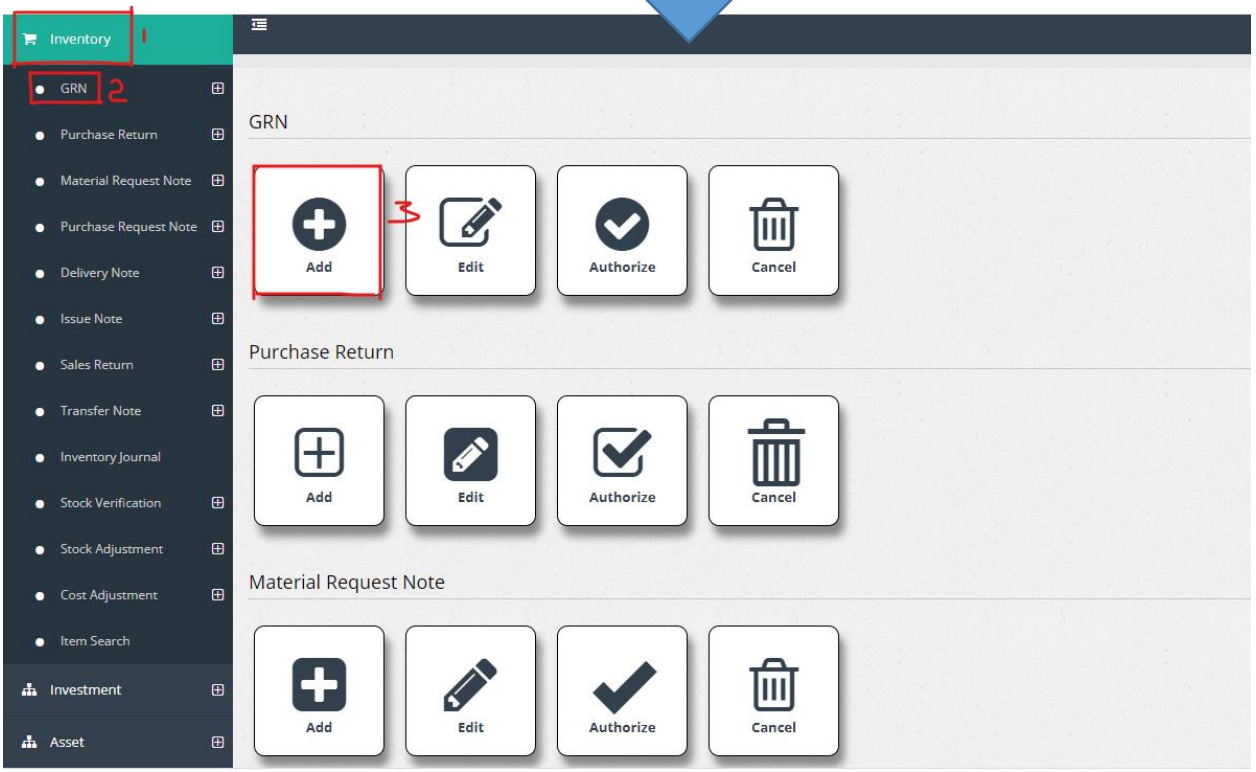

1. Under the option inventory

- 2. Under the option GRN
- 3. Click the Add option

| OOD RECEIVED NOTE                                    |                                 |                |
|------------------------------------------------------|---------------------------------|----------------|
| CRNID                                                | Entered Date                    |                |
| 2980                                                 | 4/21/2022 2                     | Ome            |
| CONNE                                                | 6                               | Save           |
| 384 <b>3</b>                                         | 384 A                           | Print and Save |
| Transaction Date                                     | PO Number                       |                |
| 4/21/2022 5                                          | P0/2329/23 6                    |                |
| Description                                          |                                 | Exit           |
| Received stocks : lights                             |                                 |                |
| Store 🚯                                              | Department Code 🚯 🛛 🚯           |                |
| Stores - Electricity_main                            | ✓ Programme -6- Project -2 -S ✓ |                |
| Parent Asset [To add components to an existing asset | ]                               |                |
| 0                                                    |                                 |                |
| Invoice No                                           | Invoice Date                    |                |
| 11                                                   | 12                              |                |
| Supplier Name Add Supplier                           |                                 |                |
| Emetsoft (pvt) Ltd 13                                |                                 |                |

- 1. GRN ID : ID is auto filled
- 2. Entered Date : Select the entered date
- 3. GRN No : Number is auto filled
- 4. Serial No. : Number is auto filled
- 5. Transaction Date : Date is auto filled
- 6. PO No : Enter the purchase order number
- 7. Description : Enter description if there
- 8. Store : Select the relevant store
- 9. Department code : Select the relevant department code
- 10. Parent Asset: if the item is an sub asset item, then select existing parent asset
- 11. Invoice No : Enter the invoice number if available
- 12. Invoice date : Enter the invoice date
- 13. Supplier Name : Enter the supplier's name
- 14. To retrieve the details click on "USE PO" button

**Retrieve Purchase Orders:** 

| 2   | 268                                                     |                                         |                                                                                     |                                                                                         |                                                                                                    | 268                                                                |                                                                                                    |   |                                                                                              | . 11                                             |         |                                                                        |
|-----|---------------------------------------------------------|-----------------------------------------|-------------------------------------------------------------------------------------|-----------------------------------------------------------------------------------------|----------------------------------------------------------------------------------------------------|--------------------------------------------------------------------|----------------------------------------------------------------------------------------------------|---|----------------------------------------------------------------------------------------------|--------------------------------------------------|---------|------------------------------------------------------------------------|
| Tra | ansa                                                    | ction Dat                               | te                                                                                  |                                                                                         |                                                                                                    | PO Number                                                          |                                                                                                    |   |                                                                                              | 1                                                |         | JSET O                                                                 |
| 1   | 12/3                                                    | 1/2021                                  |                                                                                     |                                                                                         |                                                                                                    |                                                                    |                                                                                                    |   |                                                                                              | 1                                                |         | Exit                                                                   |
| De  | scri                                                    | ption                                   |                                                                                     |                                                                                         |                                                                                                    |                                                                    |                                                                                                    |   |                                                                                              |                                                  |         |                                                                        |
| Sto | ore (                                                   | Ð                                       |                                                                                     |                                                                                         |                                                                                                    | Department C                                                       | ode 🟮                                                                                                    | 0 |                                                                                              | 1                                                |         |                                                                        |
|     | Ger                                                     | neral Store                             | es                                                                                  |                                                                                         | ~                                                                                                    | <-Select->                                                         | ~                                                                                                    |   |                                                                                              | /                                                |         |                                                                        |
| Pai | rent                                                    | Asset [To                               | o add compor                                                                        | nents to an existi                                                                      | ing asset]                                                                                                    |                                                                    |                                                                                                    |   |                                                                                              |                                                  |         |                                                                        |
|     |                                                         |                                         |                                                                                     |                                                                                         |                                                                                                    |                                                                    |                                                                                                    |   | /                                                                                            |                                                  |         |                                                                        |
| nv  | voice                                                   | e No                                    |                                                                                     |                                                                                         |                                                                                                    | Invoice Date                                                       |                                                                                                    |   |                                                                                              |                                                  |         |                                                                        |
|     |                                                         |                                         |                                                                                     |                                                                                         |                                                                                                    |                                                                    |                                                                                                    |   |                                                                                              |                                                  |         |                                                                        |
|     |                                                         |                                         |                                                                                     |                                                                                         |                                                                                                    |                                                                    |                                                                                                    |   |                                                                                              |                                                  |         |                                                                        |
| Sup | ppli                                                    | er Name                                 | Add Supplier                                                                        |                                                                                         |                                                                                                    |                                                                    |                                                                                                    |   |                                                                                              |                                                  |         |                                                                        |
| 5up | ppli                                                    | er Name                                 | Add Supplier                                                                        |                                                                                         |                                                                                                    |                                                                    |                                                                                                    |   | /                                                                                            |                                                  |         |                                                                        |
| Se  | pplio                                                   | er Name<br>t All                        | Add Supplier                                                                        | 30/2020                                                                                 | 5                                                                                                    | Search                                                             | lþ                                                                                                    | V |                                                                                              |                                                  |         |                                                                        |
| Se  | pplie<br>elect                                          | er Name<br>t All 17<br>Number           | Add Supplier<br>1/3<br>Date                                                         | 30/2020.                                                                                | Description                                                                                                    | Search                                                             | Quantity                                                                                                    | ۷ | JnitPrice                                                                                    | Department                                       | Account | REFID_                                                                 |
| Se  | elec<br>ID<br>10                                        | t All 17<br>Number                      | Add Supplier<br>1/3<br>Date<br>22/09/2020                                           | 30/2020                                                                                 | Description<br>Sheet Plywod 8x                                                                                     | Search<br>4×1/2(12m)                                               | Quantity<br>25<br>25 (9)                                                                                                    |   | JnitPrice<br>2570,4000                                                                       | Department<br>0                                  | Account | REFID_                                                                 |
| Se  | elect<br>ID<br>10                                       | er Name<br>t All 17<br>Number<br>10     | Add Supplier<br>1/3<br>Date<br>22/09/2020<br>22/09/2020                             | 30/2020                                                                                 | Description           Sheet Plywod 8x           Sheet Plywod 8x                                                    | Search<br>4×1/2(12m)<br>4×5/8(15m)                                 | Quantity<br>25<br>25<br>25<br>25<br>25<br>25<br>25<br>25                                                                        |   | JnitPrice<br>2570.4000<br>2970.0000                                                          | Department<br>0                                  | Account | 18                                                                     |
| Se  | elect<br>10<br>10<br>10                                 | t All 17<br>Number<br>10<br>10          | Add Supplier<br>1/3 Date 22/09/2020 22/09/2020 22/09/2020                           | 30/2020                                                                                 | Description<br>Sheet Plywod 8x<br>Sheet Plywod 8x<br>Sheet Plywod 8x                                               | Search<br>4x1/2(12m)<br>4x5/8(15m)<br>4x3/4(18m)                   | Quantity           25           25           25           25           25           1           1                               |   | JnitPrice<br>2570,4000<br>2970,0000<br>3283,2000                                             | Department<br>0<br>0                             | Account | <ul> <li>REFID_</li> <li>18</li> <li>19</li> <li>20</li> </ul>         |
| Se  | elec<br>ID<br>10<br>10<br>11                            | Number<br>10<br>10<br>11                | Add Supplier<br>1/3<br>Date<br>22/09/2020<br>22/09/2020<br>22/09/2020<br>24/09/2020 | 30/2020                                                                                 | Description       Sheet Plywod 8x       Sheet Plywod 8x       Sheet Plywod 8x       Paint Anticorrosi              | Search<br>4x1/2(12m)<br>4x5/8(15m)<br>4x3/4(18m)<br>ive 01lt-black | Quantity       25       25       25       25       1       1       30       30                                                  |   | JnitPrice           2:570.4000           2:970.0000           3:283.2000           3:85.0000 | Department 0 0 0 0 0 0 0 0 0 0 0 0 0 0 0 0 0 0 0 | Account | REFID_           18           19           20           21             |
| Se  | Pplie<br>elect<br>1D<br>10<br>10<br>10<br>10<br>11<br>2 | All All All All All All All All All All | Add Supplier<br>1/2<br>Date<br>22/09/2020<br>22/09/2020<br>24/09/2020<br>17/09/2020 | 80/2020 Item Code<br>GE/5/29/02<br>GE/5/29/06<br>GE/5/29/07<br>GR/P/03/01<br>GE/C/01/02 | Description       Sheet Plywod 8x       Sheet Plywod 8x       Sheet Plywod 8x       Sheet Plywod 8x       CRS 2001 | Search<br>4×1/2(12m)<br>4×5/8(15m)<br>4×3/4(18m)<br>ive 01lt-black | Quantity         25         25         25         25         25         25         1         1         30         50         50 |   | JnitPrice<br>2570.4000<br>2970.0000<br>3283.2000<br>33590.0000                               | Department                                       | Account | REFID_           18           19           20           21           2 |

Item Details

Summarize

- 15. Change the date as required (PO dates)
- 16. Click on Search
- 17. Then grid will filled with PO details, Click Select all to select and retrieve all listed items to GRN
- 18. Select required items to be retrieved to the GRN
- 19. Change the quantity received if the supplier send less quantity
- 20.

| ltem Details                          |               |                |          |            |                           |                               |            |             | Summarize |
|---------------------------------------|---------------|----------------|----------|------------|---------------------------|-------------------------------|------------|-------------|-----------|
| Item 🕦                                | Batch 🟮       | Description    | Unit     | Unit Price | Quantity/Free<br>Quantity | Total<br>Tax/Tax<br>Reciveble | Discount   | - Line No   | Balance   |
| >>                                    |               | ~              |          | 0.00       | 0.00                      | 0.00                          | 0.00       | 1           |           |
| 2 2                                   |               |                |          |            | 0.00                      | 0                             |            |             |           |
| +                                     |               |                |          |            |                           |                               | Total Dis  | count       |           |
| Barcode/ItemCode                      | Quantity<br>1 | 5 Unit Price 6 |          |            |                           |                               | Р          | rint and Sa | ve Save   |
| Printing Formats                      |               |                |          |            |                           |                               | Total Prio | e           |           |
| Format_GRN.rpt<br>Format_GRN_CAASL.rp | t             |                | <b>^</b> |            |                           |                               |            |             |           |
| Format_GRN_TVEC.rpt                   |               |                | •        |            |                           |                               |            |             |           |
|                                       |               |                |          |            |                           |                               |            |             |           |

- 1. Item details : Enter the relevant item details
- 2. Click to add new item row
- 3. Click to delete an item row
- 4. Barcode/ItemCode : Enter the relevant barcode or item code
- 5. Quantity : Enter the item quantity
- 6. Unit Price : Enter the unit price
- 7. Click to print and save item details
- 8. Click to save GRNs

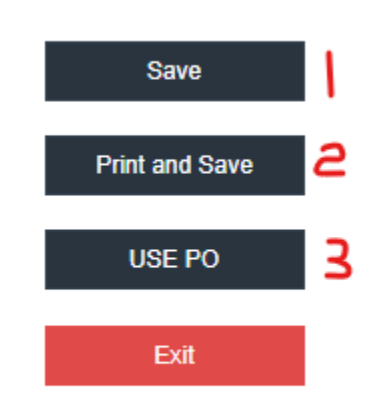

- 1. Click to save the GRNs
- 2. Click to save and print the GRNs
- 3. Click to use purchase orders for GRNs

| F Inventory                                                                          | 重                         |
|--------------------------------------------------------------------------------------|---------------------------|
| • GRN 2 ⊞                                                                            |                           |
| <ul> <li>Purchase Return</li> </ul>                                                  | GRN                       |
| ● Material Request Note 🕀                                                            |                           |
| <ul> <li>Purchase Request Note          Image: Purchase Request Note     </li> </ul> |                           |
| ● Delivery Note 🕀                                                                    | Add Edit Authorize Cancel |
| ● Issue Note 🕀                                                                       |                           |
| ● Sales Return 🕀                                                                     | Purchase Return           |
| Transfer Note                                                                        |                           |
| <ul> <li>Inventory Journal</li> </ul>                                                |                           |
| <ul> <li>Stock Verification</li></ul>                                                | Add Edit Authorize Cancel |
| <ul> <li>Stock Adjustment</li></ul>                                                  |                           |
| ● Cost Adjustment 🕀                                                                  | Material Request Note     |
| Item Search                                                                          |                           |
| Investment     ⊞                                                                     |                           |
| Asset A                                                                              | Add Edit Authorize Cancel |

#### 5. STEP 3: EDIT GRN

- 1. Under the option inventory
- 2. Under the option GRN
- 3. Click the Edit option

| GOOD I<br>ID<br>From<br>4/7/2022<br>Location @<br><-Select | RECEIVED NOTE | DETAIL<br>Search Fr<br>To<br>4/7/202 | <sup>or</sup> 2<br>22 <b>4</b> | ् <b>६</b> |             |      |  |
|------------------------------------------------------------|---------------|--------------------------------------|--------------------------------|------------|-------------|------|--|
|                                                            |               |                                      |                                |            |             |      |  |
| NO                                                         | Serial NO     | Date                                 | Payee                          |            | Description | View |  |
| 284                                                        | 284           | 05/01/2022                           | Lan                            | .td.       | 2212        | View |  |
| 285                                                        | 285           | 04/01/2022                           | Lan                            | .td.       | 2213        | View |  |
| 286                                                        | 286           | 07/01/2022                           | Ash                            |            | 2217        | View |  |
| 287                                                        | 287           | 04/01/2022                           | Ash                            |            | 2218        | View |  |
|                                                            |               |                                      |                                |            |             |      |  |
| 288                                                        | 288           | 04/01/2022                           | Roy                            |            | 2219        | View |  |

- 1. Search by : select a category to search issue notes
- 2. Search For : Enter the details to the relevant selected category
- 3. From : Select the date from which
- 4. To : Select the date to which
- 5. Location : Select the relevant location
- 6. Click to search GRNs
- 7. Click to add a new GRN

| . 1            |  |   |  |  |  |  |
|----------------|--|---|--|--|--|--|
| Save Exit      |  |   |  |  |  |  |
| Format_ISN.rpt |  | * |  |  |  |  |

1. Click to save edited GRN

#### 6. STEP 4: AUTHORIZE GRNS

| 📜 Inventory                              |                           |
|------------------------------------------|---------------------------|
| • GRN 2 ⊞                                |                           |
| <ul> <li>Purchase Return</li></ul>       | GRN                       |
| <ul> <li>Material Request Note</li></ul> |                           |
| <ul> <li>Purchase Request Note</li></ul> |                           |
| <ul> <li>Delivery Note</li></ul>         | Add Edit Authorize Cancel |
| 💿 Issue Note 🛛 🕀                         | Purchase Return           |
| Sales Return                             |                           |
| Iransfer Note                            |                           |
| Stock Verification                       | Add Edit Authorize Cancel |
| <ul> <li>Stock Adjustment</li></ul>      |                           |
| <ul> <li>Cost Adjustment</li> </ul>      | Material Request Note     |
| Item Search                              |                           |
| 📥 Investment 🛛 🕀                         |                           |
| Asset                                    | Add Edit Authorize Cancel |
|                                          |                           |

- 1. Under the option inventory
- 2. Under the option GRN
- 3. Click the Authorize option

|                                                       |              |          |   | 1626 | 8              |
|-------------------------------------------------------|--------------|----------|---|------|----------------|
| GOOD RECEIVED NOTE AUTH                               | ORIZE        |          |   |      | and the second |
| Search By                                             | Search For 2 | <u>a</u> | ٥ |      |                |
| From<br>4/7/2022                                      | 4/7/2022     |          |   |      |                |
| Location 0<br><-Select->                              |              | ~        |   |      |                |
| Show Unauthorized Records     Show Authorized Records |              |          |   |      |                |
| Select All                                            |              |          |   |      |                |
| No Data Found                                         |              |          |   |      | *              |
|                                                       |              |          |   |      |                |
|                                                       |              |          |   |      |                |
|                                                       |              |          |   |      |                |

- 1. Search by : select a category to search issue notes
- 2. Search For : Enter the details to the relevant selected category
- 3. From : Select the date from which
- 4. To : Select the date to which
- 5. Location : Select the relevant location
- 6. Click to search GRNs
- 7. Put the tick on relevant option
- 8. Click to select all issue GRNs

|                                    | C. |   |  |  |  |  |
|------------------------------------|----|---|--|--|--|--|
|                                    |    |   |  |  |  |  |
| Save Exit                          |    |   |  |  |  |  |
| Printing Formats<br>Format_ISN.rpt |    |   |  |  |  |  |
|                                    |    | • |  |  |  |  |

1. Click to save authorized GRNs

### 7. STEP 5: CANCEL GRNS

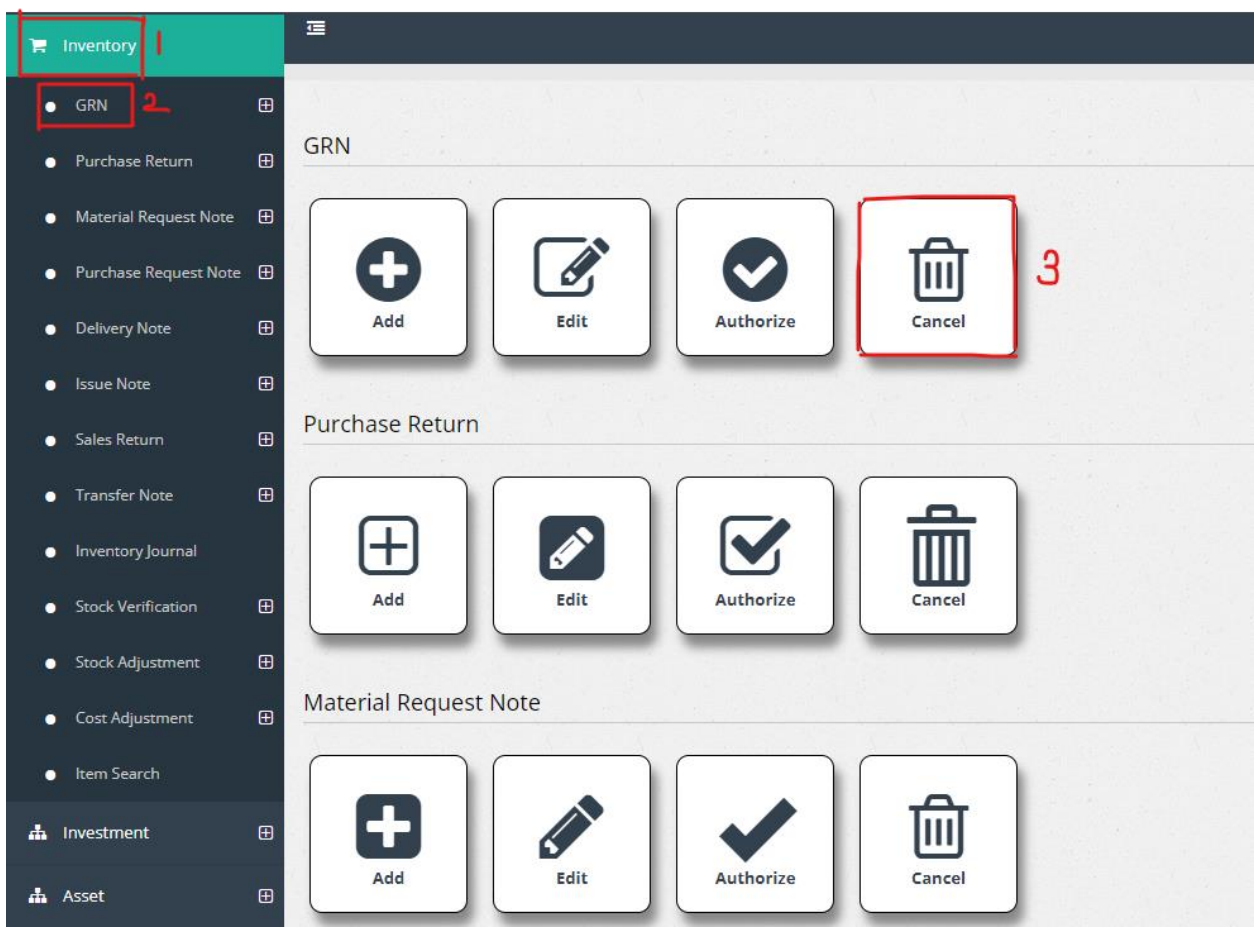

- 1. Under the option inventory
- 2. Under the option GRN
- 3. Click the Cancel option

|                            |                |   |     |  | ¢. |
|----------------------------|----------------|---|-----|--|----|
| Search By O                | Search For     | 2 | ۹ ۵ |  |    |
| From<br>4/7/2022           | To<br>4/7/2022 |   | ]   |  |    |
| Location 0<br><-Select-> 5 |                |   | •   |  |    |
| Select All 7               |                |   |     |  |    |
| No Data Found              |                |   |     |  | *  |
|                            |                |   |     |  |    |
|                            |                |   |     |  |    |
|                            |                |   |     |  |    |
|                            |                |   |     |  |    |

- 1. Search by : select a category to search issue notes
- 2. Search For : Enter the details to the relevant selected category
- 3. From : Select the date from which
- 4. To : Select the date to which
- 5. Location : Select the relevant location
- 6. Click to search GRNs
- 7. Click to select all GRNs

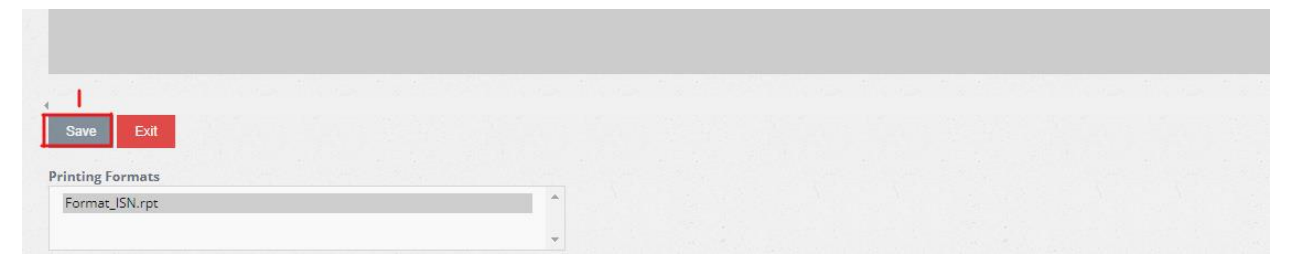

2. Click to save canceled GRNs